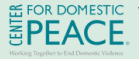

PEACE. 24/7 bilingual hotline: 415-924-6616 MESTIC www.centerfordomesticpeace.org

### www.endtab.org

# **Digital Safety Guide**

## **Account Safety**

Step 1: Safety plan from a safe device unknown to the attacker.

Concern: Safety planning steps could be exposed on a compromised device.

### How: Use a device or computer belonging to a friend, the organization assisting you, etc

Step 2: Change/Update passwords to all accounts (apps, checking, email, internet, phone, payment apps, etc) set up 2 factor authentication when possible. Concern: Compromised passwords can provide unauthorized access to accounts.

How: Use passwords the other party can't guess, use a phrase or sentence.

### Step 3: Remove and Sign Out of untrusted devices Attacker's device(s) may be still be logged in to victim's accounts.

Concern: Attacker can monitor or make changes to the victim's accounts.

How: Go to your settings on your devices (phones, laptops, etc) and sign out of devices abuser has assess to. TIP: Apple users can sign out of multiple devices at once using Apple ID settings. For Google: In settings, under "Devices you trust," select Revoke all

Step 4: Update Contact info & Security Questions Concern: Attacker may change a victim's contact info to a phone number or email they control.

How: Verify & update contact info for all accounts change security questions to be random, or change answers to be incorrect.

# **Safer Sexting Tips**

a. No Faces, Tattoos, Birthmarks b. Neutral Backgrounds **Remove location Information:** a. iPhone: Select photo to send, select "options",Tap "location" sending coordinates embedded in the photo b. Android: Inside the Photos app, select the image, tap on the three dots in the upper right corner, Scroll down & tap on the three dots next location data, tap Remove. rces provided by EndTAB (End

#### Technology Enabled Abuse). For more information vis endtab.org

### Non Consensual **Intimate Images**

#### Step 1: Save the Evidence Before **Deleting Anything**

Some ways to do this:

a. Download the video(s)

b. Screenshot the webpage, including the url, date & time

c. Save the webpage as a pdf, print hard copies.

### Step 2: Remove from Google Searches

Type into Google: "Request to remove nonconsensual explicit imagery from Google Search" and click "start removal request" Visit: www.stopncii.org to learn more about removing intimate images

TIP: Most social media companies let you "report" these images because they violate community guidelines. Document, then report so the post can be removed. If needed, a victim can also claim copyright over an image to get it removed.

### Step 3: Explore Legal Action

46 States have made nonconsensual pornography a crime. Here are some options:

- a. Report the crime to local law
- enforcement
- b. Consider a restraining or protective order (Contact local DV or SA agency)

# **Location Tracking**

### Step 1: Determine if You're Being Tracked

Do a physical search of bags, car seats, vehicles, clothing, etc. If you hear a device beeping or get an airtag alert (iPhones only) <u>Step 2: </u>Disable Trackers (before disabling, create a safety plan!) Twist and slide back panel off of tracker to remove battery. Step 3: Save Evidence- Take screenshots of security alerts received. Take photos of where the tracker was discovered. If safe to do so, keep the tracking device. \*If not disabled, the abuser may know where you've taken it (Law Enforcement, Court, etc.)\* Step 4: Consider Reporting the Crime-Tile & Airtag trackers can often be linked back to a person. Contact your local PD for more information.